## 広国ドリルへのアクセス方法

## ①大学HP「広国ドリル」のページから

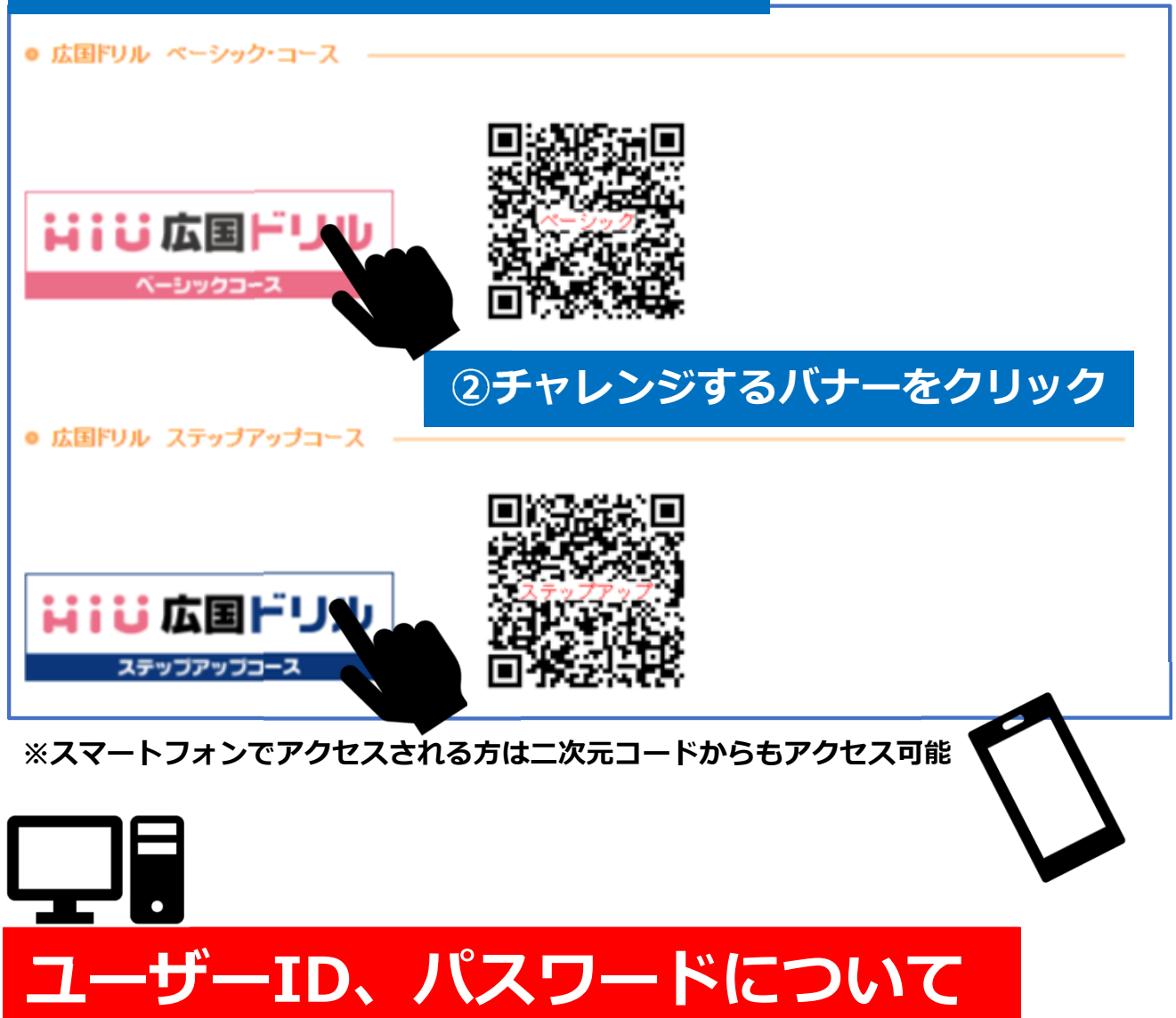

ユーザー I D、パスワードは合格者ごとに設定しています。 【ユーザー I D】は<u>入学手続きをした</u>受験番号(8桁) 【パスワード】は誕生日(例:4月12日生まれ→0412)

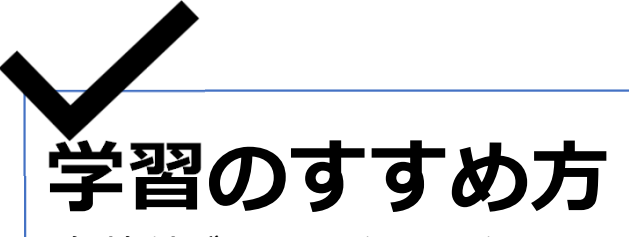

各教科が6つの分野に分かれています。各分野ごとの「実力診断テスト」 クリアを目指して学習を進めてください。 不得意分野は、解説教材やドリルで理解を深め、再度「実力診断テスト」 にチャレンジしてください。

## 広国ドリルの使い方

トップ画面が表示されたら教科を選び、各分野ごとに「実力診断テスト」を受けてください。
各分野の「実力診断テスト」のクリア(100点)を目指して学習しましょう。

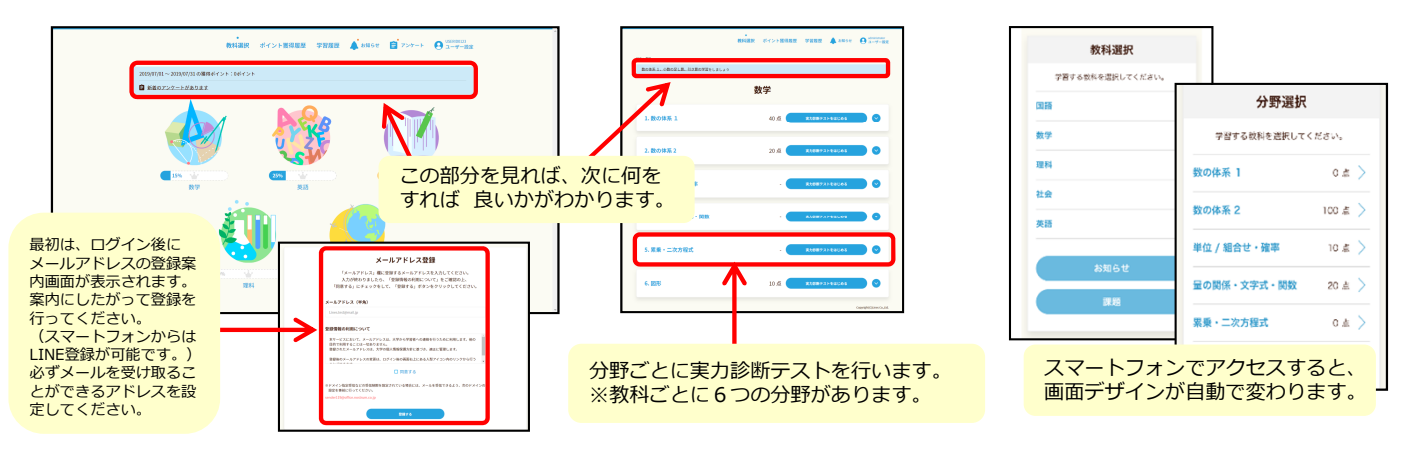

実力診断テストの結果は、画面の「学習履歴」をクリックすると、
各教科ごとにレーダーチャートで表示されます。自分の得意・不得意を確認してください。

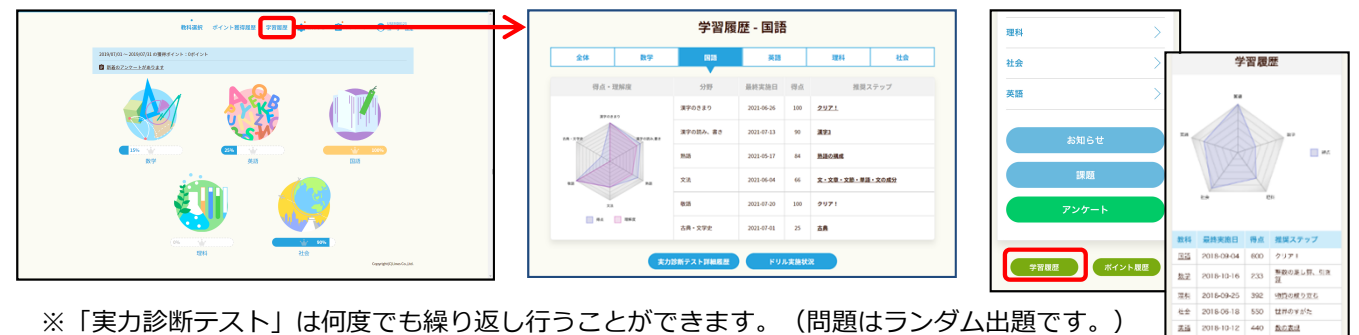

※「美力診断テスト」は何度でも繰り返し行うことができます。(同題はランダム出題です。) 100点が取れるまで繰り返しトライし、 きれいなレーダーチャートの完成を目指しましょう。

3. 不得意分野は「学習のポイント」と「ドリル」で反復学習し、再度「実力診断テスト」に 挑戦しましょう。

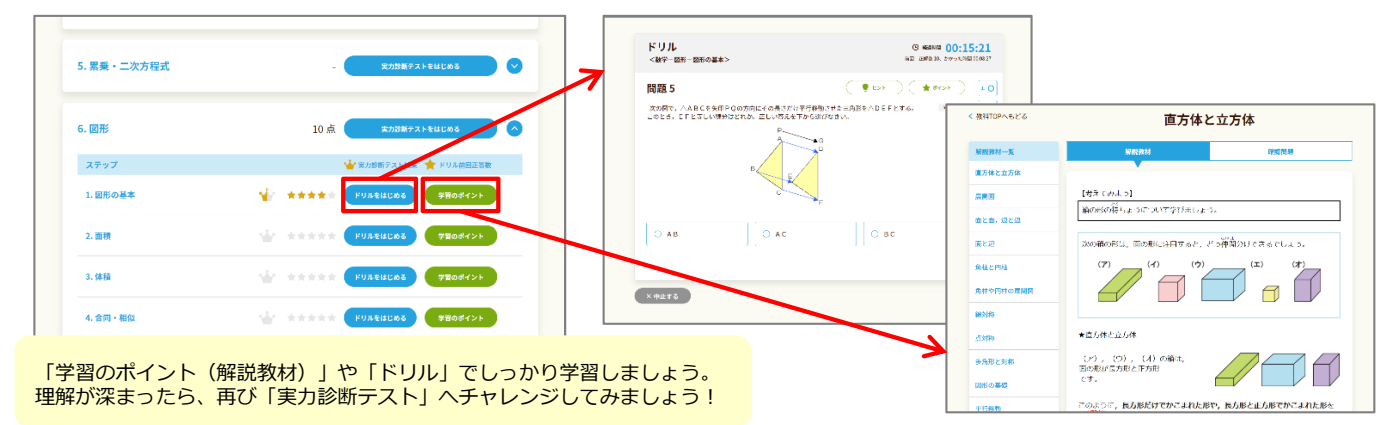

## ポイント獲得機能について

※ ログインや学習するとポイントがたまり、木や花が育ちます。 教科選択画面にある「ポイント獲得履歴」から確認できます。 花が満開になるよう、毎日学習してみましょう。

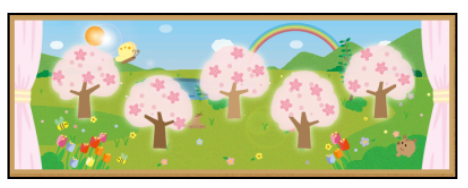

(5教科すべての実力診断テストをクリアするとすべての木の花が満開になります。)